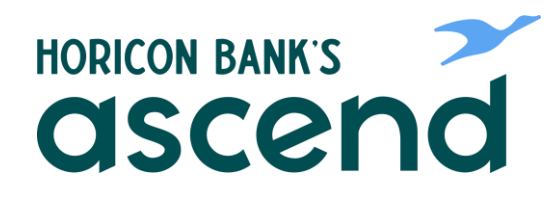

## **ASCEND HOW TO: EDIT YOUR PROFILE**

Step One: From the main dashboard, scroll to "Tools" and down to "Settings".

| Dashboard | Accounts | Financial Planning | Transfer & Pay | Tools               |
|-----------|----------|--------------------|----------------|---------------------|
|           |          |                    | Tools          |                     |
| Dashbo    | ard      |                    | Check Services | ClickSwitch         |
|           |          |                    | Message Center | Make an Appointment |
| Accounts  |          |                    | Settings       | MoneyPass           |
|           |          |                    | Alerts         |                     |
| Checking  |          |                    |                |                     |

Step Two: On the first tab Profile, you can change your picture, time zone, nickname and see show activity.

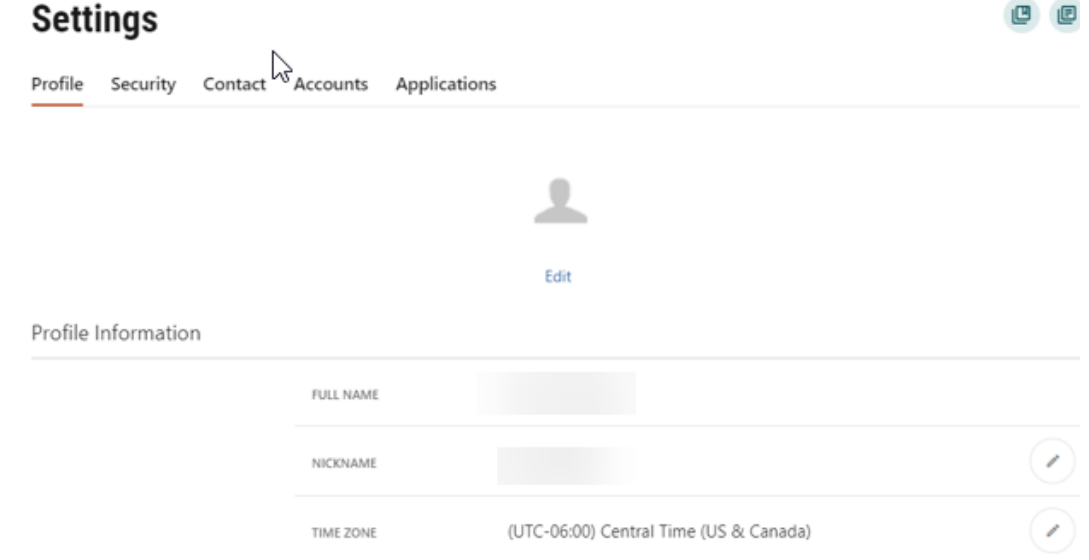

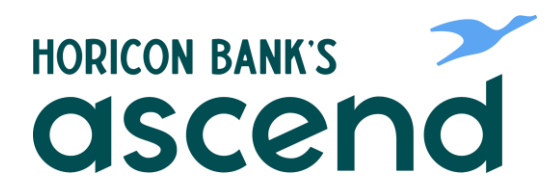

Step Three: The second tab is Security. Here you can change username, password and notifications. Click on the pencil icon next to what you want to change.

| Setti                     | ngs        |         |                                                            |                                              |   |
|---------------------------|------------|---------|------------------------------------------------------------|----------------------------------------------|---|
| Profile                   | Security   | Contact | Accounts A                                                 | plications                                   |   |
| Security                  | / Informat | ion     |                                                            |                                              |   |
|                           |            |         | USERNAME                                                   |                                              | 2 |
|                           |            |         | PASSWORD                                                   | ******* (not displayed for security reasons) |   |
| Two-Factor Authentication |            |         | Require Two-Factor Authentication For Each Login $ \odot $ | OFF O                                        |   |
|                           |            |         | EMAIL CODE                                                 | 2 email addresses on file                    |   |
|                           |            |         | CODE VIA SMS                                               | 1 SMS-enabled phone number on file           |   |
|                           |            |         | CODE VIA VOICE CA                                          | 3 phone numbers on file                      |   |
|                           |            |         | 2FA APP                                                    | Authentication app not enabled               |   |
| Remem                     | bered Dev  | vices   |                                                            |                                              |   |

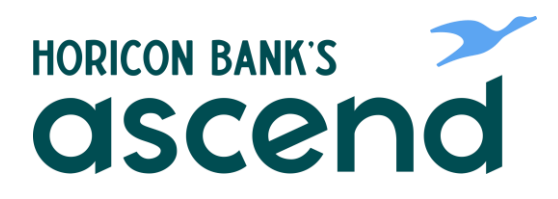

Step Four: Next tab is "Contact." Here you can change your address, phone number and email. Click on the pencil icon to change item. When you make a change, it will send a text or voice message with a code to enter to make the change.

| tab is<br>vou                             | Sittings                                   |                          |              |             |  |              |  |  |  |
|-------------------------------------------|--------------------------------------------|--------------------------|--------------|-------------|--|--------------|--|--|--|
| r                                         | Profile Security Cont                      | act Accounts             | Applications |             |  |              |  |  |  |
| ail.<br>Icil icon                         | Addresses                                  |                          |              |             |  |              |  |  |  |
| When<br>nge, it<br>or<br>with a<br>o make |                                            | MAILING                  |              |             |  | $\checkmark$ |  |  |  |
|                                           | Phone Numbers                              |                          |              |             |  |              |  |  |  |
|                                           |                                            | HOME                     |              | PREFERRED   |  | $\checkmark$ |  |  |  |
|                                           |                                            | WORK                     |              |             |  | $\checkmark$ |  |  |  |
|                                           |                                            | MOBILE                   |              |             |  |              |  |  |  |
|                                           | Email Addresses                            |                          |              |             |  |              |  |  |  |
|                                           |                                            | EMAIL                    |              | PREFERRED   |  | $\bigcirc$   |  |  |  |
|                                           |                                            | LYNNL1@HORI<br>CONBANK.C |              |             |  | $\checkmark$ |  |  |  |
|                                           |                                            |                          |              | + Add Email |  |              |  |  |  |
| Verificati                                | on Needed                                  |                          |              | ×           |  |              |  |  |  |
| Please verify                             | your identity before c                     | ompleting this           | action.      |             |  |              |  |  |  |
|                                           | Tex                                        | t Email                  |              |             |  |              |  |  |  |
| The verificatio<br>Standard messagi       | on code will be sent to<br>ng rates apply. | o your phone vi          | ia SMS.      |             |  |              |  |  |  |
|                                           |                                            |                          |              |             |  |              |  |  |  |

Send Code

Cancel